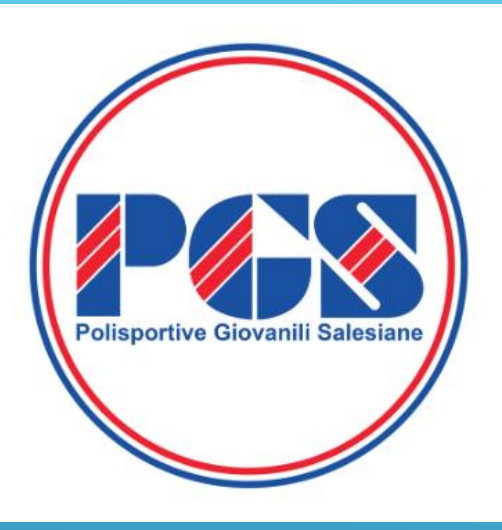

# **Comitato Provinciale di Milano e Monza Brianza**

WWW.PGSMILANÓ.ÓRG

# **DISTINTE GARA** http://pgsitalia-eventi.ovh

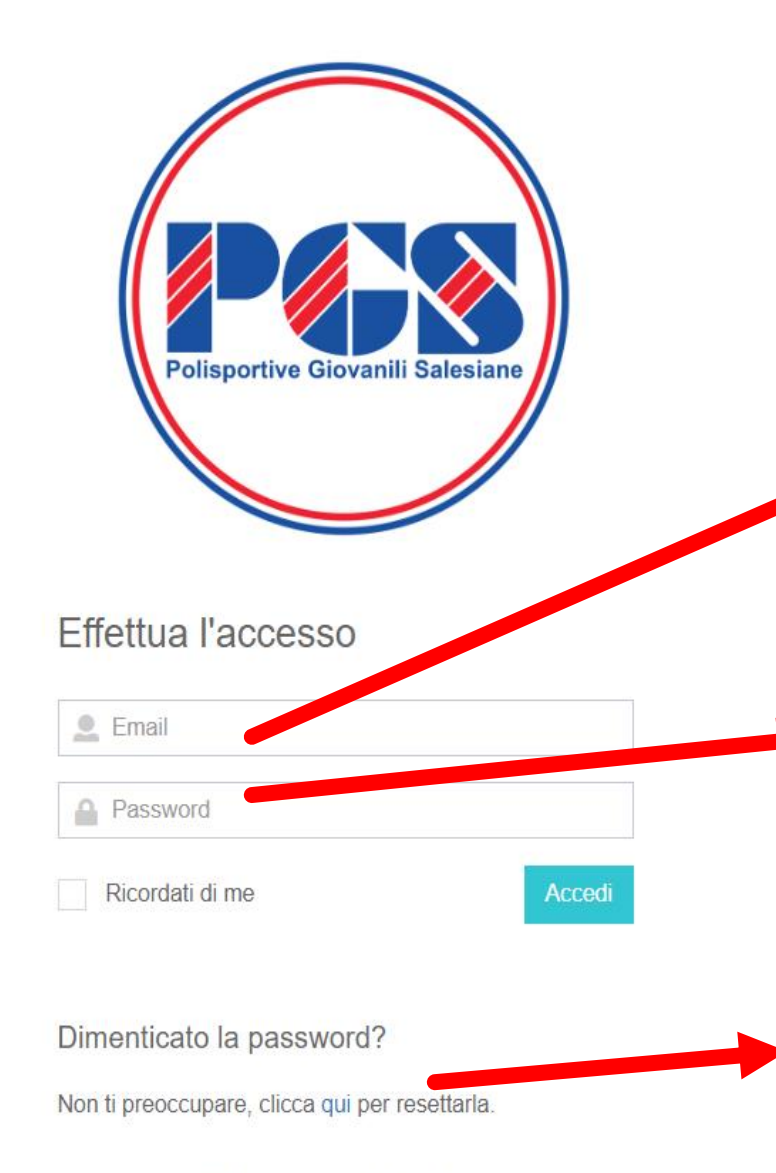

2022 © PGS Iscrizioni Online

Per entrare nel sistema è necessario inserire «Email» e «Password»

 \* E MAIL, <u>QUELLA PRESENTE</u> <u>NELL'ANAGRAFICA SOCIETARIA VISIBILE</u> <u>NEL SISTEMA TESSERAMENTO</u>
 \* PASSWORD <u>SE PRIMO ACCESSO</u> <u>CLICCARE SU «PASSWORD DIMENTICATA»</u>

Nel caso di primo accesso o dimenticanza della password, è possibile resettarla e riceverne una nuova provvisoria all'indirizzo mail corrispondente all'utenza attiva.

## Dopo il primo accesso, si consiglia di cambiare la password provvisoria in «Home» mediante il tasto a tendina sul lato alto a destra.

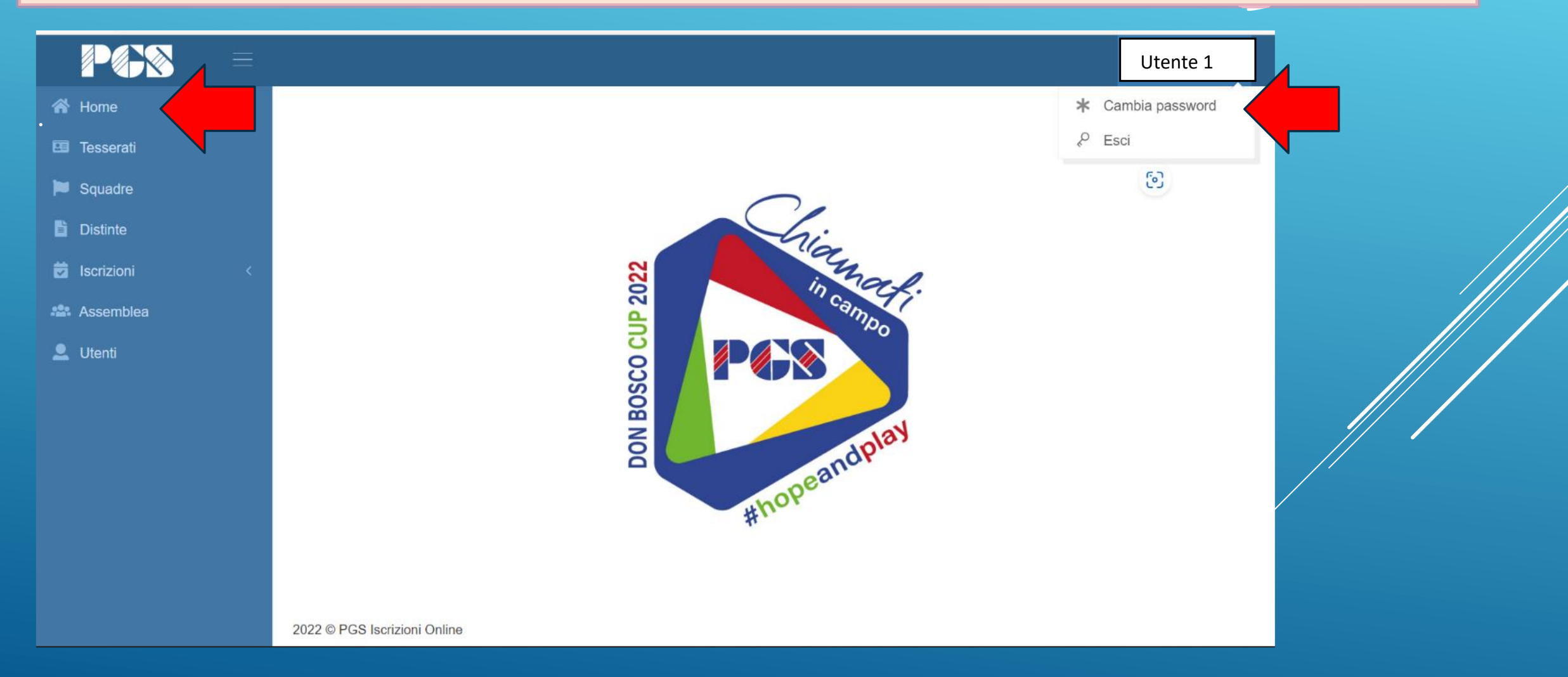

### E' possibile generare più utenze per la stessa società usando il tasto «Aggiungi», ad esempio una per ogni Allenatore. Ogni utente potrà poi classificare i tesserati per comporre le squadre e generare le distinte

| ≡                                              |                             |       |                        |         |
|------------------------------------------------|-----------------------------|-------|------------------------|---------|
| 😭 Home                                         | Dashboard Gestione Utenti   |       |                        |         |
| <ul> <li>Tesserati</li> <li>Squadre</li> </ul> | Gestione utenti Aggiungi 🗢  |       |                        |         |
|                                                | 10 - records                |       |                        | Search: |
| Iscrizioni <                                   | <b>♦</b> Cognome            | Nome  | Email                  | \$      |
| Assemblea                                      | ß                           | Marco | volleysenago@gmail.com |         |
|                                                | Showing 1 to 1 of 1 entries |       |                        | < 1 >   |
|                                                |                             |       |                        |         |
|                                                |                             |       |                        |         |
|                                                | 2022 © Pgs Iscrizioni Demo  |       |                        |         |

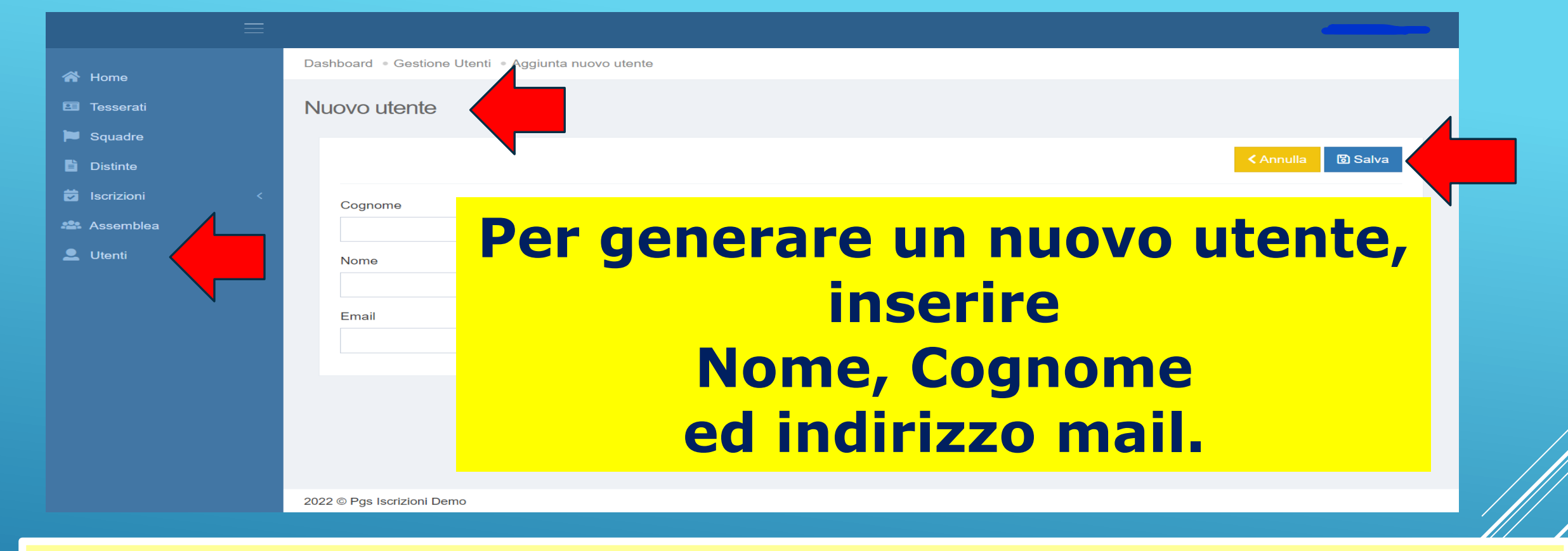

Dopo il salvataggio (Tasto «Salva» in alto a destra) il sistema invierà automaticamente una password provvisoria per l'accesso. Anche in questo caso si consiglia di cambiare la password con lo stesso procedimento indicato prima.

**COSA PUO' FARE OGNI UTENTE?** Può comporre la propria squadra Classificando gli atleti per CATEGORIA COME?

E' necessario attribuire ad ogni singolo atleta la categoria di appartenenza relativa al campionato a cui parteciperà.

Il sistema calcola l'età dell'atleta e propone in automatico le categorie possibili abbinabili, in linea con la tabella del comunicato Regionale nr. 1

## MENU: tesserati→gestione tesserati

| P <b>r</b> =   |                                         |                         |              |         |             |               |           |           | 3  |
|----------------|-----------------------------------------|-------------------------|--------------|---------|-------------|---------------|-----------|-----------|----|
| 🖀 Home         | Dashboard                               |                         |              |         |             |               |           |           |    |
| E Tesseral     | Gestione tesserati                      |                         |              |         |             |               |           |           |    |
| 🍽 Squadre      |                                         |                         |              |         |             | •             |           |           |    |
| 📋 Distinte     | 50 - records                            |                         |              |         |             |               |           | Search:   |    |
| 🖬 Iscrizioni < | Cognome                                 | Nome                    | Data Nascita | Tessera | Qualifica   | Sport         | Categoria | ↓ Livello | \$ |
| Assemblea      | 🖻 🕘 Bargama                             |                         |              |         |             |               |           |           |    |
| 👤 Utenti       | 🗹 🗠                                     |                         | ecta cche    | rmat    |             | naon          | o evid    | onziati   |    |
|                |                                         | III Yu                  |              |         |             | igon          |           |           |    |
|                | C Candona                               | and the second second   |              | طمالم   |             | <u>م: خــ</u> |           |           |    |
|                |                                         |                         | esserati     | aella   | SOCIE       | eta in        | SINCLO    | onia con  |    |
|                |                                         |                         |              |         |             |               |           |           |    |
|                |                                         |                         | l'annlica    | tivo -  | <b>TESS</b> | FRAN          | ΛΕΝΤΟ     |           |    |
|                |                                         |                         | ruppiicu     |         |             |               |           |           |    |
|                |                                         | wawoe                   | 20/00/2000   | 2404000 | Allela      |               |           |           |    |
|                | Compositioni                            | Martina                 | 03/12/2009   | 2454096 | Atleta      |               |           |           |    |
|                |                                         | Sara                    | 10/03/2009   | 2456646 | Atleta      |               |           |           |    |
|                |                                         | Elisa                   | 18/02/2008   | 2454088 | Atleta      |               |           |           |    |
|                | Showing 1 to 12 of 12 entries (filtered | from 275 total entries) |              |         |             |               |           | < 1 >     | •  |
|                |                                         |                         |              |         |             |               |           |           |    |
|                |                                         |                         |              |         |             |               |           |           |    |

La sincronizzazione tra i due programmi avviene alle ore 00:01 di ogni giorno. Se viene effettuato un qualsiasi tesseramento oggi, sarà visibile nella lista **solo** a partire da domani.

## MENU: tesserati→gestione tesserati

| PØS =       |                   |                                        |                          |              |         |           |       |           |             |
|-------------|-------------------|----------------------------------------|--------------------------|--------------|---------|-----------|-------|-----------|-------------|
| A Home      | Dashboard . Ge    | estione Tesserati                      |                          |              |         |           |       |           |             |
|             | Gestione te       | esserati                               |                          |              |         |           |       |           |             |
| 🍽 Squadre   |                   |                                        |                          |              |         |           |       |           |             |
| 🖹 Distinte  | 50 -              | records                                |                          |              |         |           |       |           | Search:     |
|             | ÷                 | Cognome                                | <ul> <li>Nome</li> </ul> | Data Nascita | Tessera | Qualifica | Sport | Categoria | ♦ Livello ♦ |
| 🚢 Assemblea | <b>e</b> –        | Porgomo                                | Giada                    | 19/08/2008   | 2455247 | Atleta    |       |           |             |
| 👤 Utenti    | ß                 | Consi                                  | Alessia                  | 17/01/2009   | 2454093 | Atleta    | •.    |           |             |
|             | e -               | Coll                                   | Sofia                    | 12/09/2008   | 2454097 | Atleta    |       |           |             |
|             | <b>e</b> -        | <u>^</u>                               | Matilda                  | 16/12/2008   | 2501483 | Atleta    |       |           |             |
|             | <b>e</b> -        | P                                      | Desire'                  | 08/01/2008   | 2454095 | Atleta    |       |           |             |
|             | <b>e</b> -        | Exc                                    | Marika                   | 21/01/2009   | 2454090 | Atleta    |       |           |             |
|             | C -               |                                        | lman                     | 05/08/2008   | 2455248 | Atleta    |       |           |             |
|             | C ·               | 177                                    | Martina                  | 01/04/2009   | 2454086 | Atleta    |       |           |             |
|             | <b>B</b>          |                                        | Matilde                  | 28/06/2008   | 2454089 | Atleta    |       |           |             |
|             | ß                 | Communitial                            | Martina                  | 03/12/2009   | 2454096 | Atleta    |       |           |             |
|             | C a               |                                        | Sara                     | 10/03/2009   | 2456646 | Atleta    |       |           |             |
|             | ß                 |                                        | Elisa                    | 18/02/2008   | 2454088 | Atleta    |       |           |             |
|             | Showing 1 to      | 12 of 12 entries (filtered from 275 to | al entries)              |              |         |           | < 1 > |           |             |
|             |                   |                                        |                          |              |         |           |       |           |             |
|             |                   |                                        |                          |              |         |           |       |           |             |
|             |                   |                                        |                          |              |         |           |       |           |             |
|             | 2022 © PGS Iscriz | zioni Online                           |                          |              |         |           |       |           |             |
|             |                   |                                        |                          |              |         |           |       |           |             |

## Dall'elenco dei tesserati selezionare il singolo atleta, tastino blu alla sinistra del nome. Si aprirà una nuova maschera.

## Cliccando sul numero di tessera si aprirà un menu a tendina.

-0

| < Annulla  |
|------------|
|            |
|            |
| Scadenza   |
| 31/08/2022 |
|            |
|            |
|            |
|            |
| Тіро       |
|            |
|            |
| Ic         |

## Selezionare la categoria tra quelle proposte e salvare. Ripetere le stesse operazioni per tutti gli altri atleti.

| 🔿 Home        | Dashboard • Gestione Tesserati • Giada • Aggiorna tessera |                   |
|---------------|-----------------------------------------------------------|-------------------|
| 🖽 Tesserati   | Aggioma tessera                                           |                   |
| 📁 Squadre     |                                                           |                   |
| Distinte      |                                                           | ✓ Annulla 🕄 Salva |
| Siscrizioni < |                                                           |                   |
| Assemblea     | Numero tessera                                            |                   |
| Iltenti       | 2455247                                                   |                   |
|               | Società ASDO S VITTORE                                    |                   |
|               |                                                           |                   |
|               | Atleta                                                    |                   |
|               | Sport                                                     |                   |
|               | Pallavolo                                                 |                   |
|               | Categoria                                                 |                   |
|               | Under 14 femm × •                                         |                   |
|               |                                                           |                   |
|               | Libera                                                    |                   |
|               | Under 14 femm                                             |                   |
|               | Under 15 masch                                            |                   |
|               | Under 17 masch                                            |                   |
|               | Under 18 femm                                             |                   |
|               |                                                           |                   |

## Tornando nella Gestione Tesserati, digitando in «Search» per esempio «under 14», verranno visualizzati tutti gli atleti ai quali è stata attribuita quella categoria.

|           | Dashboard          |         |              |         |           |           |               |                  |
|-----------|--------------------|---------|--------------|---------|-----------|-----------|---------------|------------------|
| Tesserati | Gestione tesserati |         |              |         |           |           |               |                  |
| Squadre   |                    |         |              |         |           |           |               |                  |
| Distinte  | 50 - records       |         |              |         |           |           |               | Search: under 14 |
|           | ¢ Cognome          | Nome    | Data Nascita | Tessera | Qualifica | Sport     | Categoria     | Livello          |
| Assemblea | 🗹 —Dongamo         | Giada   | 19/08/2008   | 2455247 | Atleta    | Pallavolo | Under 14 femm |                  |
| Utenti    | Carrai             | Alessia | 17/01/2009   | 2454093 | Atleta    | Pallavolo | Under 14 femm |                  |
|           |                    | Sofia   | 12/09/2008   | 2454097 | Atleta    | Pallavolo | Under 14 femm |                  |
|           | C                  | Matilda | 16/12/2008   | 2501483 | Atleta    | Pallavolo | Under 14 femm |                  |
|           | <b>B</b>           | Desire' | 08/01/2008   | 2454095 | Atleta    | Pallavolo | Under 14 femm |                  |
|           |                    | Marika  | 21/01/2009   | 2454090 | Atleta    | Pallavolo | Under 14 femm |                  |
|           | <b>Z</b>           | Iman    | 05/08/2008   | 2455248 | Atleta    | Pallavolo | Under 14 femm |                  |
|           |                    | Martina | 01/04/2009   | 2454086 | Atleta    | Pallavolo | Under 14 femm |                  |
|           | <b>B</b>           | Matilde | 28/06/2008   | 2454089 | Atleta    | Pallavolo | Under 14 femm |                  |
|           | 🕑 Cumuudiini       | Martina | 03/12/2009   | 2454096 | Atleta    | Pallavolo | Under 14 femm |                  |
|           | <b>2</b>           | Sara    | 10/03/2009   | 2456646 | Atleta    | Pallavolo | Under 14 femm |                  |
|           |                    | Elisa   | 18/02/2008   | 2454088 | Atleta    | Pallavolo | Under 14 femm |                  |
|           |                    |         |              |         |           |           |               |                  |

Showing 1 to 12 of 12 entries (filtered from 275 total entries

< 1

## Fatte queste operazioni si possono ora CREARE le varie SQUADRE

# COME?

## Selezionare «Squadre», si entra in Gestione Squadre e premendo il tasto «Aggiungi»...

| ≡           |                              | -       |
|-------------|------------------------------|---------|
| 🕋 Home      | Dashboard   Gestione squadre |         |
| Tesserati   | Gestione squadre Aggiungi •  |         |
| E Distinte  | 10 - records                 | Search: |
| Scrizioni < |                              | Anno 🔶  |
| Lutenti     |                              |         |
|             |                              | < 1 >   |
|             |                              |         |
|             |                              |         |
|             |                              |         |
|             |                              |         |
|             |                              |         |
|             |                              |         |
|             |                              |         |
|             | 2022 © Pgs Iscrizioni Demo   |         |
| _           |                              | _       |

## ...si aprirà la maschera «Crea Squadra»

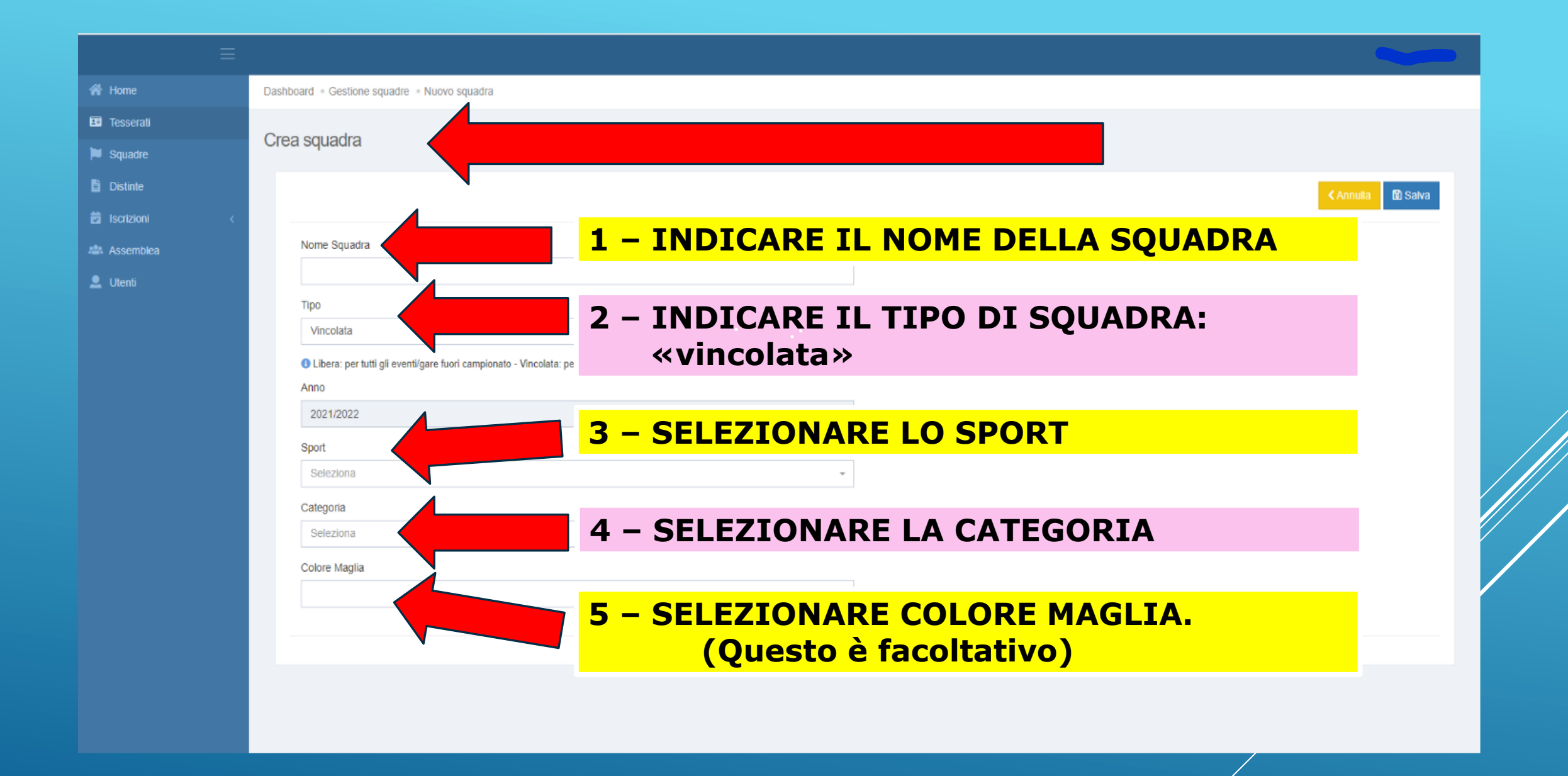

Tornando in Gestione Squadre, troviamo visualizzate tutte le squadre create. Cliccando sul tasto blu alla sinistra del nome Squadra si entra nell'opzione «Modifica Squadra». Facciamo l'esempio di una under 14 femminile.

|            | Dashboard + Gestione squadre |    |            |            |                     |                       |            |
|------------|------------------------------|----|------------|------------|---------------------|-----------------------|------------|
|            | Gestione squadre             |    |            |            |                     |                       |            |
| puadre     |                              |    |            |            |                     |                       |            |
| stinte     | 10 - records                 |    |            |            |                     |                       | Search:    |
| orizioni ( | ) Squadra                    | *  | Tipo 0     | Componenti | 0 Categoria         | Sport     Colore magI | ia () Anno |
| semblea    | Minivolley                   |    | vincellate | 22         | Micro               | Pallavolo             | 2021/2022  |
| int        | S. Vittore Briosco u         | 12 | vincolista | 15         | Propaganda U12 femm | Pallavolo             | 2021/2022  |
|            | S. Vittore Briosco u         | 14 | vincolata  | 12         | Under 14 femm       | Pallavolo             | 2021/2022  |
|            | S. Vittore Briosco v         | 16 | errestata  | 7          | Under 16 femm       | Pallavolo             | 2021/2022  |
|            | S Vittore Brinsen            | 20 | (1111)     | 9          | Under 20 femm       | Pallavele             | 2021/2022  |

In questa videata compaiono tutti gli atleti catalogati come under14 femm. Per aggregarli a questa squadra bisogna attivare il flag nella casellina alla sinistra del nome. E' possibile già in questa sezione assegnare anche i numeri di maglia e designare il capitano, queste due ultime operazioni potranno comunque essere fatte anche in seguito in fase di creazione della distinta.

| <b>P6</b> 8 = |                                                 |              |        |               |                   |
|---------------|-------------------------------------------------|--------------|--------|---------------|-------------------|
|               | Dashboard - Gestione squadre - Modifica squadra |              |        |               |                   |
|               | Modifica squadra                                |              |        |               |                   |
| Squadre       |                                                 |              |        |               |                   |
| Distinte      |                                                 |              |        |               | < Annulla 🔞 Salva |
|               | Nome                                            |              |        |               |                   |
| . Utenti      | S. Vittore Briosco u14                          |              |        |               |                   |
|               | Тро                                             |              |        |               |                   |
|               | vincolata<br>Anno                               |              |        |               |                   |
|               | 2021/2022                                       |              |        |               |                   |
|               | Sport                                           |              |        |               |                   |
|               | Pallavolo<br>Gategoria                          |              |        |               |                   |
|               | Under 14 femm                                   |              |        |               |                   |
|               | Colore Maglia                                   |              |        |               |                   |
|               |                                                 |              |        |               |                   |
|               |                                                 |              |        |               |                   |
| K.            | Componenti della squadra                        |              |        |               |                   |
|               | Vice Num.                                       |              |        |               |                   |
|               | Capitano Capitano maglia Nominativo             | Data nascita | Tipo   | Categoria     | Livello           |
|               | Ciada                                           | 19/08/2008   | Atleta | Under 14 femm |                   |
|               | B     Alessia                                   | 17/01/2009   | Atleta | Under 14 femm |                   |
|               | 8 Sofia                                         | 12/09/2008   | Atleta | Under 14 femm |                   |
|               | Matilda                                         | 16/12/2008   | Atleta | Under 14 femm |                   |
|               | 2 Grup Desire'                                  | 08/01/2008   | Atleta | Under 14 femm |                   |
|               | Marika                                          | 21/01/2009   | Atleta | Under 14 femm |                   |
|               | 7 ••••••••••••••••••••••••••••••••••••          | 05/08/2008   | Atleta | Under 14 femm |                   |
|               | 3 Martina                                       | 01/04/2009   | Atleta | Under 14 femm |                   |
|               | Matilde                                         | 28/08/2008   | Atleta | Under 14 femm |                   |
| <b>/</b>      | Martina                                         | 03/12/2009   | Atleta | Under 14 femm |                   |
| V             | Sara                                            | 10/03/2009   | Atleta | Under 14 femm |                   |
|               | V 12 Vergent Elisa                              | 18/02/2008   | Atleta | Under 14 femm |                   |
|               |                                                 |              |        |               |                   |

### A questo punto siamo pronti per creare le distinte di gioco.

|              |        |                               |                                                           | Ramona Terruzzi 🗸                     |
|--------------|--------|-------------------------------|-----------------------------------------------------------|---------------------------------------|
| 🕋 Home       | Dashbo | oard                          |                                                           |                                       |
| 📼 Tesserati  | Gest   | tione Distinte Aggiungi O     |                                                           |                                       |
| Distinte     | 2      | 5 – records                   | Nella sezione «Gestione Distinte» cliccando sul tasto «Ag |                                       |
| Assemblea    |        | pdf 🔺 Data                    | si dovrà selezionare                                      |                                       |
| 👤 Utenti     |        | 05/06/2022                    | dal menu a tendina la squadra della quale                 |                                       |
|              |        | 00/00/2022                    | andremo a creare la distinta.                             |                                       |
|              |        |                               |                                                           |                                       |
| PØX          | ≡      |                               |                                                           | · · · · · · · · · · · · · · · · · · · |
| 🖌 Home       |        | Dashboard . Gestione distinte | e • Aggiunta nuova distinta                               |                                       |
| 🖽 Tesserati  |        | Aggiunta Nuova Dist           | stinta                                                    |                                       |
| Sauadro      |        | , iggiania naova biol         |                                                           |                                       |
|              |        | Squadra                       |                                                           | i) legenda                            |
| Distinte     |        | Seleziona                     | ـــــــــــــــــــــــــــــــــــــ                     |                                       |
| 🔽 Iscrizioni |        |                               |                                                           |                                       |
| Assemblea    |        | S. Vittore Briosco u14        |                                                           | _                                     |
| 👤 Utenti     |        | S. Vittore Briosco u12        |                                                           | < Esci                                |
|              |        | S. Vittore Briosco u16        |                                                           |                                       |
|              |        | S. Vittore Briosco u20        |                                                           |                                       |

#### Qui è visualizzata la prima metà di una distinta Selezionare anzitutto «In Casa» o «Fuori Casa» Compilare poi i successivi campi:

| PGS       | $\equiv$                                                |                                                                             |
|-----------|---------------------------------------------------------|-----------------------------------------------------------------------------|
| 希 Home    | Dashboard * Gestione distinte * Aggiunta nuova distinta |                                                                             |
|           | Aggiunta Nuova Distinta                                 |                                                                             |
| 📁 Squadre |                                                         |                                                                             |
|           | Squadra                                                 | • Dirigente in panchina                                                     |
|           | S. Vittore Briosco u14                                  |                                                                             |
|           |                                                         |                                                                             |
|           | Società: ASDO S.VITTORE<br>Nome souadra:                | ori Casa Coloriano                                                          |
|           |                                                         | • Giornata (facoltativo)                                                    |
|           | i i i i i i i i i i i i i i i i i i i                   |                                                                             |
|           | Categoria "                                             | Girone Cirono (faceltativo)                                                 |
|           | Under 14 femm                                           |                                                                             |
|           | Da disputare il * • Data e Ora                          | alle ore                                                                    |
|           | gg/mm/aaaa                                              | • Squadra ospite / ospitante                                                |
|           |                                                         | Squadra Avversaria                                                          |
|           |                                                         |                                                                             |
|           |                                                         | Vice allenatore • Vice Allenatore                                           |
|           | Seleziona                                               | Seleziona                                                                   |
|           | Addetto defibrillatore * Obbligatorio                   | Arbitro associato SE arbitro designato da Società scegliere fra i tesserati |
|           | (Sa pap terrorita retiran Comone Nama ratio Errita)     | Seleziona menu a tendina altrimenti appare arbitro PGS                      |
|           | Refertista * Obbligatorio                               | Covid Manager * (Obblgatorio)                                               |
|           | Seleziona                                               |                                                                             |
|           | Medico                                                  | Fisioterapista                                                              |
|           | Seleziona -                                             | Seleziona -                                                                 |
|           | 10 V records                                            | Search:                                                                     |

Selezionare tra i tesserati della società, il nome del **refertista** e quello dell'**arbitro associato** (solo nel caso di partite in casa o qualora non sia previsto l'invio dell'arbitro PGS).

E' possibile utilizzare per queste due funzioni anche tesserati di altre PGS. In tal caso nel MENU a tendina selezionare refertista-arbitro «**di altra pgs**» e poi scrivere il NOMINATIVO a mano sulla distinta stampata, annotando la cosa sul referto.

L'addetto al defibrillatore e il Covid manager possono anche NON essere tesserati ma il loro nome dovrà essere obbligatoriamente indicato secondo le normative vigenti.

Qualora fossero tesserati, dopo aver digitato almeno tre lettere del cognome il sistema li farà apparire in una finestra dove sarà possibile selezionarli.

**L'allenatore**, il **vice allenatore** si potranno selezionare solo se tesserati con tale qualifica (NO DIRIGENTE GENERICO)

Il **Dirigente** deve avere il tesseramento con qualifica «DIRIGENTE»

#### Qui è visualizzata la seconda metà di una distinta

Nella pagina, sotto, sono elencati gli atleti appartenenti alla squadra. 🤸 Per inserirli nella distinta selezionare la casella di «convocazione atleta»

Se non fatto in precedenza indicare qui i numeri di maglia. Quando la distinta sarà salvata i nomi degli atleti verranno visualizzati con i numeri in ordine progressivo.

Indicare il capitano della squadra.

Qualora ci fossero uno o due giocatori «libero» indicarli nelle apposite caselline sulla destra

| P@\$\$ = |     |      |                    |               |                 |           |               |                          |   |                |              |                  |                   | Iona      |
|----------|-----|------|--------------------|---------------|-----------------|-----------|---------------|--------------------------|---|----------------|--------------|------------------|-------------------|-----------|
|          | L C | 25 ~ | records            |               |                 |           |               |                          |   |                |              |                  | Search            |           |
|          |     |      | Cognome e Nome     | <br>Anno di 💿 | Num.<br>Tessera | Sport     | Categoria     | Estremi del<br>documento | + | Num.<br>maglia | Capitano     | Vice<br>Capitano | Convoca<br>Atleta | Libero    |
|          |     | 181  | Ferrara Marika     | 2009          | 2454090         | Pallavolo | Under 14 femm |                          |   | 2              |              |                  | 1921              | · 1-02    |
|          |     | C8*  | Somaschini Martina | 2009          | 2454096         | Pallavolo | Under 14 femm |                          |   | 4              |              |                  | 1                 | 01-02     |
|          |     | 128" | Hidali Iman        | 2008          | 2455248         | Pallavolo | Under 14 femm |                          |   | 7              |              |                  |                   | 01-02     |
|          | 1   | ca"  | Colleoni Sofia     | 2008          | 2454097         | Pallavolo | Under 14 femm |                          |   | 8              | ( <i>P</i> ) |                  | [ <b>?</b> ]      | 01-02     |
|          | 1   | C8.  | Verga Sara         | 2009          | 2456646         | Pallavolo | Under 14 femm |                          |   | 10             |              |                  |                   | 01-02     |
|          | 4   | 181  | Parente Matilde    | 2008          | 2454089         | Pallavolo | Under 14 femm |                          |   | 3              |              |                  | 1                 | ○ 1 - @ 2 |
|          | 1   | C8*  | Mambretti Martina  | 2009          | 2454086         | Pallavolo | Under 14 femm |                          |   | 11             |              |                  | 7                 | 01-02     |
|          |     | C8*  | Cordaro Matilda    | 2008          | 2501483         | Pallavolo | Under 14 femm |                          | 1 | 1              |              |                  |                   | 01-02     |
|          |     | 1.81 | Bergamo Giada      | 2008          | 2455247         | Pallavolo | Under 14 femm |                          |   | 9              |              |                  |                   | 01-02     |
|          |     | C8*  | Canzi Alessia      | 2009          | 2454093         | Pallavolo | Under 14 femm |                          |   | 6              |              |                  |                   | 01-02     |
|          | 9   | C8*  | Vergani Elisa      | 2008          | 2454088         | Pallavolo | Under 14 femm |                          |   | 14             |              |                  | [ <u>~</u> ]      | 01-02     |
|          |     | 181  | Drago Desire'      | 2008          | 2454095         | Pallavolo | Under 14 femm |                          |   | 12             |              |                  | ~                 | 01-02     |

E' possibile convocare anche atleti non mappati in precedenza nella squadra.

- Si possono ricercare con la funzione «Search», scrivendo il cognome oppure l'anno di nascita
- Devono rientrare nel range dell'età di quella categoria. Una volta trovati, bisognerà attivare il flag per la convocazione.
- Anche per loro indicare il numero di maglia e selezionare la casella del «Libero» se necessario.

Terminate tutte le operazioni, salvare la distinta.

Verrà creato un file pdf nella «Gestione Distinte» e sarà possibile eseguire la stampa.

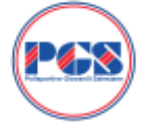

#### ELENCO PARTECIPANTI Pallavolo

| Numero Gara: 6687 Girone                 |                                       |                                                                        |                                                                                                    | irone: L                                                                                                    | Categor                                                   | ria: Libera                                                                                                    |                                                                                                    |                                                     |                         |  |  |  |
|------------------------------------------|---------------------------------------|------------------------------------------------------------------------|----------------------------------------------------------------------------------------------------|----------------------------------------------------------------------------------------------------|-----------------------------------------------------------|----------------------------------------------------------------------------------------------------|----------------------------------------------------------------------------------------------------|-----------------------------------------------------|-------------------------|--|--|--|
| Giornata: 10                             |                                       |                                                                        | D                                                                                                    | Data: 22/05/2022 0                                                                                          |                                                           | Ore: 21:00                                                                                                    |                                                                                                    |                                                     |                         |  |  |  |
| quad                                     | ira osp                               | itante: AZZ                                                            | URRI LISSONE mir                                                                                      | sta                                                                                                    | Squadra                                                   | a ospite: MAJESTIC                                                                                               | VOLLEY SEREGNO                                                                                                    | 5                                                   |                         |  |  |  |
| ocali                                    | tà: LIS                               | SONE (In Ca                                                            | isa)                                                                                                  |                                                                                                    |                                                           |                                                                                                    |                                                                                                    | Cap Libero                                          |                         |  |  |  |
| Nr. Maglia                               |                                       | ATLETI<br>Cognome Nome                                                 |                                                                                                    | Data di r                                                                                                   | ascita                                                    | nr. Tessera                                                                                                    | Documento<br>di Identità                                                                                            | Cap<br>V.Cap                                        | Liber                   |  |  |  |
| 1                                        | 8                                     | Tortiroli Mar                                                          | lina                                                                                                  | 11-09-                                                                                                    | 1997                                                      | 2471791                                                                                                    |                                                                                                    | 1                                                   |                         |  |  |  |
| 2                                        | 9                                     | Barni Isabel                                                           | a                                                                                                    | 08-08-                                                                                                    | 1995                                                      | 2462044                                                                                                    |                                                                                                    |                                                     |                         |  |  |  |
| 3                                        | 12                                    | Varco Feder                                                            | ica                                                                                                   | 04-04-                                                                                                    | 1994                                                      | 2471807                                                                                                    |                                                                                                    |                                                     |                         |  |  |  |
| 4                                        | 13                                    | Spotti Alessi                                                          | a                                                                                                    | 01-05-                                                                                                    | 1993                                                      | 2471800                                                                                                    |                                                                                                    |                                                     |                         |  |  |  |
| 5                                        | 16                                    | Bonazzi Fed                                                            | erica Anna                                                                                            | 08-11-                                                                                                    | 1995                                                      | 2463041                                                                                                    |                                                                                                    |                                                     | 1                       |  |  |  |
| 6                                        | 20                                    | Fornasiero /                                                           | Indrea                                                                                                | 16-08-                                                                                                    | 1994                                                      | 2475708                                                                                                    |                                                                                                    |                                                     |                         |  |  |  |
| 7                                        | 21                                    | Martelli Ales                                                          | sandro                                                                                                | 04-10-                                                                                                    | 1994                                                      | 2462045                                                                                                    |                                                                                                    | С                                                   |                         |  |  |  |
| 8                                        | 22                                    | Acone Lorer                                                            | 20                                                                                                    | 31-10-                                                                                                    | 1994                                                      | 2475706                                                                                                    |                                                                                                    |                                                     |                         |  |  |  |
| 9                                        | 23                                    | Piccegli Mas                                                           | simo                                                                                                  | 27-09-                                                                                                    | 1994                                                      | 2463028                                                                                                    |                                                                                                    |                                                     |                         |  |  |  |
| 10                                       | 24                                    | Bioloati Marr                                                          | 30                                                                                                    | 23-07-                                                                                                    | 1994                                                      | 2486284                                                                                                    |                                                                                                    |                                                     |                         |  |  |  |
| 11                                       | 25                                    | Cerizzi Fran                                                           | cesco                                                                                                 | 01-01-                                                                                                    | 1994                                                      | 2471801                                                                                                    |                                                                                                    |                                                     |                         |  |  |  |
| 12                                       | 26                                    | Acone Marcr                                                            | a                                                                                                    | 27-03-                                                                                                    | 2001                                                      | 2475707                                                                                                    |                                                                                                    |                                                     |                         |  |  |  |
| 13                                       | 27                                    | Castagnoli [                                                           | Javide                                                                                                | 20-05-                                                                                                    | 1994                                                      | 2475703                                                                                                    |                                                                                                    |                                                     |                         |  |  |  |
| 14                                       |                                       |                                                                        |                                                                                                    |                                                                                                    |                                                           |                                                                                                    |                                                                                                    |                                                     |                         |  |  |  |
| _                                        |                                       | ** alleta fuori a                                                      | quadra                                                                                                |                                                                                                    | M                                                         |                                                                                                    |                                                                                                    |                                                     |                         |  |  |  |
|                                          | Due                                   |                                                                        |                                                                                                    | and the second second                                                                                       |                                                           | ar Tarran                                                                                                    | December of                                                                                                    |                                                     |                         |  |  |  |
| Ruolo                                    |                                       |                                                                        |                                                                                                    | Jgnome Nome                                                                                                 |                                                           | nr. Tessera                                                                                                    | Documento di                                                                                                    | Identita                                            |                         |  |  |  |
|                                          | W                                     | Allenatore                                                             |                                                                                                    |                                                                                                    |                                                           |                                                                                                    |                                                                                                    |                                                     |                         |  |  |  |
| Nelae                                    | ente aor                              | or portation                                                           | Prombilla Cristina I                                                                                  | Sta Maria                                                                                                   |                                                           | 2026205                                                                                                    |                                                                                                    |                                                     |                         |  |  |  |
| brigene accompagnatore Brambina Crist    |                                       |                                                                        | Dramonia Gradna II                                                                                    | Jild Warns                                                                                                  |                                                           | 2030303                                                                                                    |                                                                                                    |                                                     |                         |  |  |  |
|                                          |                                       | Elejoteranista                                                         |                                                                                                    |                                                                                                    |                                                           | +                                                                                                    |                                                                                                    |                                                     |                         |  |  |  |
| Arbitro Associato Dallabio Claud         |                                       |                                                                        | Patable Claudia                                                                                       |                                                                                                    |                                                           | 2020442                                                                                                    |                                                                                                    |                                                     |                         |  |  |  |
| Arbitro Associato Barabilo Claudi        |                                       |                                                                        | Promitilla Cristina F                                                                                 | Site Maria                                                                                                  |                                                           | 2030443                                                                                                    |                                                                                                    |                                                     |                         |  |  |  |
| -                                        | - Driverty                            |                                                                        | Distinction of a state                                                                                | ance elenced sono in possess                                                                                | e d'angolare les                                          | 2030303                                                                                                    | ione in corps, e che per full al all                                                                                | an apple at a                                       | Society of              |  |  |  |
| weduto<br>indenio<br>indone a<br>difutie | agi adamp<br>dohara ing<br>antaro idi | ment prescritt date i<br>the che è presente i<br>rec all'uno dei detto | come upped a materia di Luko<br>definitative all'interna definipari<br>distare ed è consepende dete i | tanteria dell'attività sportiva e o<br>to est è presente il responsable<br>tanzioni penati, nel caso di doi | he la relativa cell<br>addetto al defo<br>haracioni menda | Moazone madica e in possesso di<br>mative indicato in calce, o, in alter<br>ci, di formazione o uso di atti faci | Ha Società, il caso di aquadia capit<br>matva, che e precerte una anducec<br>il richamate dall'art. 78 del D.P.R. 1 | ante o prima n<br>La con defibrit<br>28/12/0000 e d | aminata i<br>latore e a |  |  |  |
|                                          | CO                                    | <b>NID Manager</b>                                                     | Brambilla Cristina F                                                                                  | lita Maria                                                                                                  |                                                           | 2036305                                                                                                    |                                                                                                    |                                                     |                         |  |  |  |
|                                          | 1                                     |                                                                        |                                                                                                    |                                                                                                    |                                                           |                                                                                                    |                                                                                                    |                                                     |                         |  |  |  |
|                                          | _                                     | Time del Cally                                                         |                                                                                                    |                                                                                                    |                                                           |                                                                                                    | Error del Canitano                                                                                                  |                                                     |                         |  |  |  |
|                                          |                                       | Pilling our service                                                    | VENTE BOUGHPRING                                                                                      |                                                                                                    |                                                           |                                                                                                    | Plinta del Capitano                                                                                                 |                                                     |                         |  |  |  |

bi conpiter de parte delle ace aquade optante o prima nominate IVIa sottoscritto/a Brambilla Cristina Rita Maria - codice fiscale BRMCST67P52F205W

net a solubilitation e contentino e contentino e contentino e contenti e contenti e cont

essere in possesso dei requisti previsti date normative vigenti in meteria di defontator e loro utilizzo.

Data \_\_/\_\_/ Firma \_\_\_\_\_

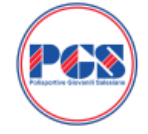

#### ELENCO PARTECIPANTI Pallavolo

| Maglia                                                                                      |                                                                                                    | ATLETI                                                                                                    |                                                                                                    |                                                                                                    | Data                                                                                         | Num.                                                                                         | Documento                                                                                                    | Cap                                                     |            |
|---------------------------------------------------------------------------------------------|----------------------------------------------------------------------------------------------------|----------------------------------------------------------------------------------------------------|----------------------------------------------------------------------------------------------------|----------------------------------------------------------------------------------------------------|----------------------------------------------------------------------------------------------|----------------------------------------------------------------------------------------------|----------------------------------------------------------------------------------------------------|---------------------------------------------------------|------------|
|                                                                                             | Co                                                                                                    | gnome Nome                                                                                                    | Categ                                                                                                    | oria d                                                                                                  | nascita                                                                                      | Tessera                                                                                      | di Identità                                                                                                    | V.Cap                                                   | Libe       |
| 1 4                                                                                         | Nobile Irene                                                                                                    |                                                                                                    | Under 16                                                                                                    | 6 femm 05                                                                                               | -09-2007                                                                                     | 2454067                                                                                      | CI CA90820EE                                                                                                    |                                                         |            |
| 2 8                                                                                         | Galbiati Giulia                                                                                                    |                                                                                                    | Under 16                                                                                                    | 6 femm 05                                                                                               | 05-05-2006 2454070                                                                           |                                                                                              | CI CA42610GB                                                                                                    |                                                         |            |
| 3 9                                                                                         | Barzaghi Susa                                                                                                    | nna                                                                                                    | Under 16                                                                                                    | 5 femm 01                                                                                               | 01-08-2007 245407                                                                            |                                                                                              | CI AX2764980                                                                                                    |                                                         |            |
| 4 10                                                                                        | Vergani Arianna                                                                                                    |                                                                                                    | Under 16                                                                                                    | 5 femm 03                                                                                               | -06-2007                                                                                     | 2454073                                                                                      | CI AX2765111                                                                                                    |                                                         |            |
| 5 13                                                                                        | Rasoira Emily                                                                                                    |                                                                                                    | Under 16                                                                                                    | 5 femm 25                                                                                               | 25-03-2006 24                                                                                |                                                                                              | CI AY1937064                                                                                                    |                                                         |            |
| 6 14                                                                                        | Dozio Martina                                                                                                    |                                                                                                    | Under 16                                                                                                    | 5 femm 12                                                                                               | 12-06-2006 245406                                                                            |                                                                                              | CI AX2765203                                                                                                    | С                                                       |            |
| 7 15                                                                                        | Conte Alessandra                                                                                                    |                                                                                                    | Under 16                                                                                                    | 5 femm 23                                                                                               | -09-2006                                                                                     | 2454072                                                                                      | CI CA29353FD                                                                                                    |                                                         |            |
| 8                                                                                           |                                                                                                    |                                                                                                    |                                                                                                    |                                                                                                    |                                                                                              |                                                                                              |                                                                                                    |                                                         |            |
| 9                                                                                           |                                                                                                    |                                                                                                    |                                                                                                    |                                                                                                    |                                                                                              |                                                                                              |                                                                                                    |                                                         |            |
| 10                                                                                          |                                                                                                    |                                                                                                    |                                                                                                    |                                                                                                    |                                                                                              |                                                                                              |                                                                                                    |                                                         |            |
| 11                                                                                          |                                                                                                    |                                                                                                    |                                                                                                    |                                                                                                    |                                                                                              |                                                                                              |                                                                                                    |                                                         |            |
| 12                                                                                          |                                                                                                    |                                                                                                    |                                                                                                    |                                                                                                    |                                                                                              |                                                                                              |                                                                                                    |                                                         |            |
| 13                                                                                          |                                                                                                    |                                                                                                    |                                                                                                    |                                                                                                    |                                                                                              |                                                                                              |                                                                                                    |                                                         |            |
| 14                                                                                          |                                                                                                    |                                                                                                    |                                                                                                    |                                                                                                    |                                                                                              |                                                                                              |                                                                                                    |                                                         |            |
| Ruolo                                                                                       |                                                                                                    | Cognome Nome                                                                                                    |                                                                                                    |                                                                                                    | nr. Tessera                                                                                  |                                                                                              | Documento di Identità                                                                                                    |                                                         |            |
|                                                                                             | Vice Allenatore                                                                                                    | La reana dere                                                                                                    |                                                                                                    |                                                                                                    |                                                                                              |                                                                                              | 0174700000                                                                                                    |                                                         |            |
| Dirigente                                                                                   | accompagnatore                                                                                                    | Riva Daniela                                                                                                    |                                                                                                    |                                                                                                    | 203                                                                                          | 7306                                                                                         |                                                                                                    |                                                         |            |
| Dingenie accompagnato                                                                       |                                                                                                    | rava bamela                                                                                                    |                                                                                                    |                                                                                                    |                                                                                              |                                                                                              |                                                                                                    |                                                         |            |
|                                                                                             | Fisioteranista                                                                                                    |                                                                                                    |                                                                                                    |                                                                                                    | -                                                                                            |                                                                                              |                                                                                                    |                                                         |            |
|                                                                                             | Arbitro Associato                                                                                                    |                                                                                                    | -                                                                                                    |                                                                                                    |                                                                                              |                                                                                              |                                                                                                    |                                                         |            |
|                                                                                             | A DRUG ABBOUILLO                                                                                                    |                                                                                                    |                                                                                                    |                                                                                                    | -                                                                                            |                                                                                              |                                                                                                    |                                                         |            |
|                                                                                             | Refertista                                                                                                    |                                                                                                    |                                                                                                    |                                                                                                    |                                                                                              | BCR and In strains                                                                           | in cases a che per billi -i -st-                                                                                           | i inciti alla 1                                         | Coniet? I  |
| l aottoscritto D                                                                            | Refertista                                                                                                    | ponasbile dichiara che                                                                                                    | pi atleti sopra elencati sono in p                                                                                                    | ossesso di regolere à                                                                                   | size/amento alle                                                                             |                                                                                              | And and the second second second second second second second second second second second second second second s            |                                                         | ominate.   |
| I sottoscritto D<br>provveduto egli<br>calendario dichi<br>operatore saniti<br>modifiche.   | Refertista<br>rigente accompagnatore/res<br>adempimenti prescritti delle<br>rei nottre di presente il<br>rio idoneo all'uso del detto                    | ponsabile dichiara che<br>norme vigenti in materia<br>defibritiatore all'interno d<br>dilatore; ed è consepevo                 | pli atleti sopra elencati sono in p<br>di tutela sanitaria dell'attività spor<br>all'impianto ed è prezente il respo<br>le delle sanzioni penali, nel caso         | ossesso di regolare à<br>tiva e che la relativa c<br>rosabile addetto al del<br>o di dichiarazioni men  | estificazione media<br>Ibrillatore indicato<br>deci, di formezion                            | ce é in possesso della :<br>In calce, o, in elternati<br>e o uso di atti falsi, ric          | Società, in caso di squadra ospita<br>Iva, che è presente una ambulanz<br>chiamate dall'art. 76 del D.P.R. 2               | nte o prima n<br>a con defibril<br>5/12/2000 e s        | atore e u  |
| Il sottoscritto Di<br>provveduto apil<br>calendario dichi<br>operatore saniti<br>modifiche. | Refertista<br>tigente accompagnatore/re<br>adempiment prescritti dalle<br>rei inoltre che è presente il<br>rio idoneo all'uso del detto<br>COVID Manager | ponseble dichara che<br>nome vigenti in materia<br>deforitatore all'interno o<br>dilatore; ed è consepero<br>La Teana Sere     | pi etteti sopre elencati sono in p<br>di tutele sanitaria dell'attività spor<br>ell'impianto ed è prezente il respo<br>le delle sanzioni penali, nel caso<br>na    | ossesso di regolere ti<br>tiva e che la relativa c<br>nsabile addetto al del<br>o di dichiarazioni men  | esteramento alle<br>entificazione media<br>Ibrillatore indicato<br>deci, di formazion<br>245 | ce è in possesso della :<br>in calce, o, in alternati<br>e o uso di atti falsi, ric<br>7985  | Societa, in caso di squadra capita<br>Iva, che è presente una ambulanz<br>chiamate dall'art. 76 del D.P.R. 2<br>CI AV09830 | nte o prima n<br>a con defibril<br>8/12/2000 e s<br>79  | atore e a  |
| Il aotoacritto D<br>provvedute agili<br>calendario dichi<br>operatore zaniti<br>modifiche.  | Refertista<br>riperte accompagnators/re<br>adempinenti prescriti dalle<br>rei notte che e prescrite i<br>rio idoneo all'uso del detto<br>COVID Manager   | ponsibile dichiers che<br>norme vigenti in materia<br>defonitetore all'interno o<br>filiatore, ed é conseputo<br>La Teana Sere | pl atlett sopra elencati sono in p<br>di tutele samtaria dell'attività apor<br>di futele samtani del presente il respo<br>le delle sanzioni penali, nel caso<br>NB | ozsezso di regolere à<br>tiva e che la relativa o<br>nzabile addetto al del<br>o di dichiarazioni men   | zaramento ale<br>enficazione medi<br>binilatore indicato<br>daci, di formazion<br>245        | ce è in pozzezao della :<br>in calce, o, in alternati<br>e o uso di atti falsi, ric<br>57985 | Societa, in caso di squadra capite<br>via, che è prisente una ambulanz<br>chiamate dall'art. 76 del D.P.R. 2<br>CI AV09830 | nte o prima n<br>a con defibrill<br>8/12/2000 e s<br>79 | latore e a |
| li aotoacritto D<br>provveduto agli<br>calendario dichi<br>geratore aante<br>modifiche.     | Refertista<br>rigente accompagnatore/ne<br>adempinent prescrit della<br>rio totneo all'uso del della<br>COVID Manager                                    | ponasò le dohara che<br>nome vigenò ni materia<br>defonitatore all'interno o<br>nitatore, ed è consepuro<br>La Teana Sere      | pi attel appre elencati sono in p<br>ci tode sambaria dell'attella apor<br>attimpiento del gravante il regale<br>le delle sanzioni penali, nel caso<br>na          | ozzesto di regolare si<br>tiva e che la relativa ci<br>nzabile addetto al del<br>o di dichianazioni men | estimamento alle<br>estificazione medi<br>ibrillatore indicato<br>daci, di formazion<br>245  | ce è in pozzezzo della i<br>in calce, o, in alternati<br>e o uso di atti fatal, ric<br>57985 | Società, in caso di aquadri copite<br>na embulara<br>chienste dell'ert. 76 del D.P.R. 2<br>CI AV09830                      | nte o prima n<br>a con defibril<br>8/12/2000 e s<br>79  | latore e a |